# Esempio di postura di VPN con ISE versione 9.2.1 di ASA

# Sommario

Introduzione **Prerequisiti** Requisiti Componenti usati Premesse Configurazione Esempio di rete e flusso del traffico Configurazioni ASA ISE **Rivalutazione periodica** Verifica Risoluzione dei problemi Debug sull'ISE **Debug dell'appliance ASA** Debug per l'agente Errore di postura dell'agente NAC Informazioni correlate

# Introduzione

In questo documento viene descritto come configurare Cisco Adaptive Security Appliance (ASA) versione 9.2.1 in modo che gli utenti VPN eseguano la postura su Cisco Identity Services Engine (ISE) senza bisogno di un Inline Posture Node (IPN).

# Prerequisiti

### Requisiti

Cisco raccomanda la conoscenza dei seguenti argomenti:

- Conoscenze base della configurazione di ASA CLI e della configurazione VPN SSL (Secure Sockets Layer)
- Conoscenze base della configurazione VPN di accesso remoto sull'appliance ASA

• Conoscenze base di ISE e servizi di postura

### Componenti usati

Le informazioni di questo documento si basano sulle seguenti versioni software:

- Software Cisco ASA versione 9.2.1 e successive
- Microsoft Windows versione 7 con Cisco AnyConnect Secure Mobility Client versione 3.1
- Cisco ISE versione 1.2 con patch 5 o successive

### Premesse

Cisco ASA versione 9.2.1 supporta Cambio di autorizzazione (CoA) RADIUS (RFC 5176). Ciò consente di posizionare gli utenti VPN rispetto a Cisco ISE senza la necessità di un IPN. Dopo che un utente VPN ha eseguito l'accesso, l'ASA reindirizza il traffico Web all'ISE, dove all'utente viene assegnato un agente Network Admission Control (NAC) o un agente Web. L'agente esegue controlli specifici sul computer dell'utente per determinarne la conformità rispetto a un set configurato di regole di postura, ad esempio sistema operativo, patch, antivirus, servizi, applicazioni o regole del Registro di sistema.

I risultati della convalida della postura vengono quindi inviati all'ISE. Se il computer viene ritenuto conforme, l'ISE può inviare una richiesta RADIUS CoA all'appliance ASA con i nuovi criteri di autorizzazione. Dopo la convalida della postura e la verifica di autenticità (CoA), all'utente viene consentito l'accesso alle risorse interne.

## Configurazione

Esempio di rete e flusso del traffico

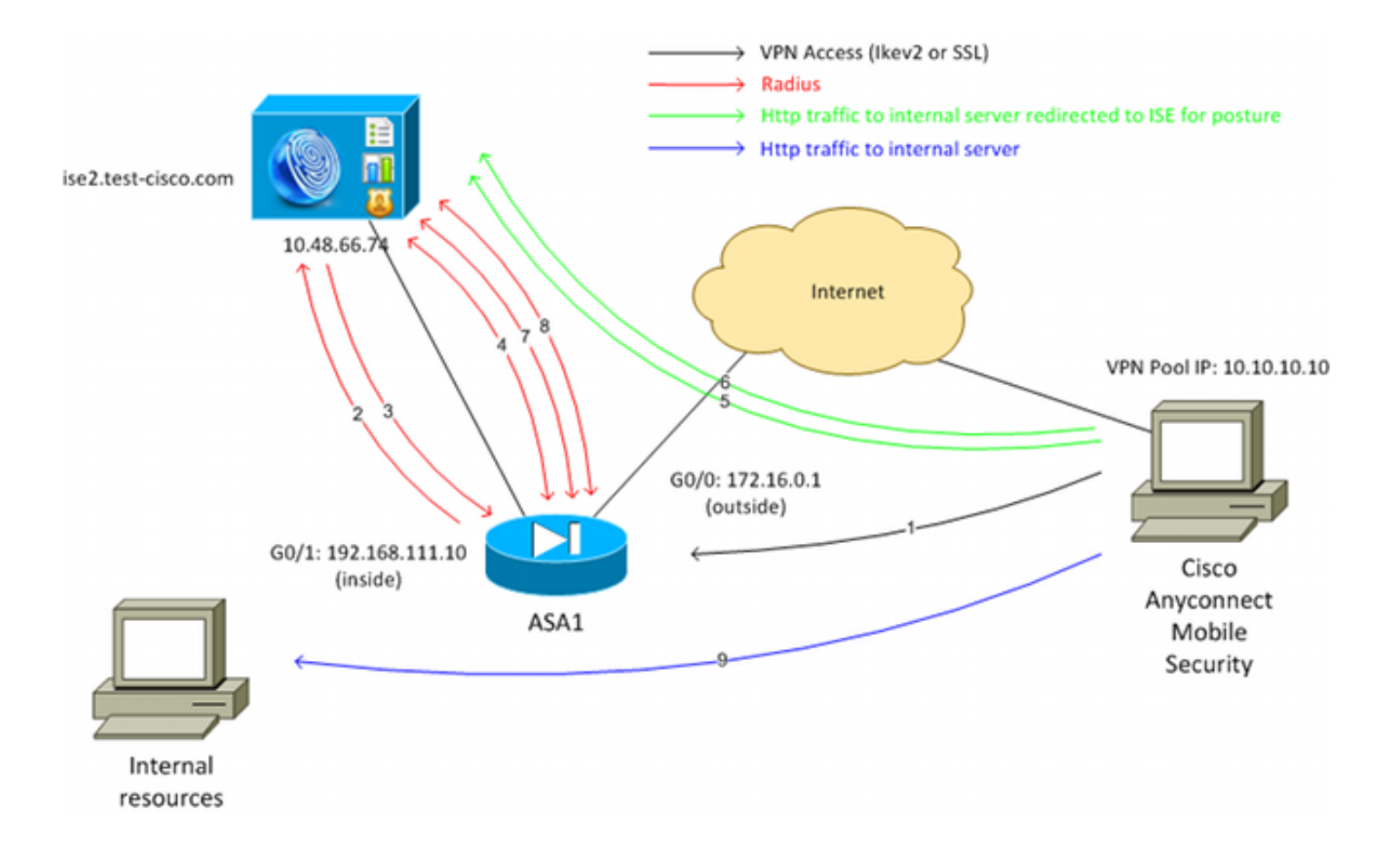

Di seguito è riportato il flusso del traffico, come mostrato nello schema della rete:

- 1. L'utente remoto utilizza Cisco Anyconnect per l'accesso VPN all'appliance ASA.
- 2. L'ASA invia una richiesta di accesso RADIUS per l'utente all'ISE.
- 3. Questa richiesta è conforme alla policy denominata **ASA92-posture** sull'ISE. Di conseguenza, viene restituito il profilo di autorizzazione **ASA92-postura**. L'ISE invia un messaggio RADIUS Access-Accept con due coppie attributo-valore Cisco:

**url-redirect-acl=redirect**: il nome dell'elenco di controllo di accesso (ACL) definito localmente sull'appliance ASA e che determina il traffico da reindirizzare.

url-redirect=https://ise2.test-cisco.com:8443/guestportal/gateway?sessionId=xx&action=cpp -URL a cui reindirizzare l'utente remoto.Suggerimento: i server DNS (Domain Name System) assegnati ai client VPN devono essere in grado di risolvere il nome di dominio completo restituito nell'URL di reindirizzamento. Se i filtri VPN sono configurati in modo da limitare l'accesso a livello di gruppo di tunnel, verificare che il pool di client sia in grado di accedere al server ISE sulla porta configurata (in questo esempio, TCP 8443).

4. L'appliance ASA invia un pacchetto di avvio richiesta di accounting RADIUS e riceve una risposta. Questa operazione è necessaria per inviare tutti i dettagli relativi alla sessione all'ISE. Questi dettagli includono session\_id, l'indirizzo IP esterno del client VPN e l'indirizzo IP dell'appliance ASA. Per identificare la sessione, ISE utilizza il valore session\_id. L'ASA invia anche informazioni periodiche sull'account provvisorio, in cui l'attributo più importante è l'indirizzo IP con frame che corrisponde all'indirizzo IP assegnato al client dall'ASA (nell'esempio, 10.10.10.10).

- 5. Quando il traffico proveniente dall'utente VPN corrisponde all'ACL (reindirizzamento) definito localmente, viene reindirizzato a **https://ise2.test-cisco.com:8443**. A seconda della configurazione, ISE esegue il provisioning dell'agente NAC o dell'agente Web.
- 6. Dopo l'installazione dell'agente sul computer client, esegue automaticamente controlli specifici. In questo esempio viene eseguita la ricerca del file c:\test.txt. Inoltre, invia un report sulla postura all'ISE, che può includere scambi multipli con l'uso del protocollo SWISS e delle porte TCP/UDP 8905 per accedere all'ISE.
- 7. Quando l'ISE riceve il report sulla postura dall'agente, elabora nuovamente le regole di autorizzazione. Questa volta, il risultato della postura è noto e un'altra regola viene trovata. Invia un pacchetto CoA RADIUS:

Se l'utente è conforme, viene inviato un nome DACL (Downloadable ACL) che consente l'accesso completo (regola AuthZ conforme a ASA92).

Se l'utente non è conforme, viene inviato un nome DACL che consente l'accesso limitato (regola AuthZ non conforme a ASA92).**Nota**: il valore di RADIUS CoA è sempre confermato, ossia l'ASA invia una risposta all'ISE per confermare.

- 8. L'appliance ASA rimuove il reindirizzamento. Se i DACL non sono memorizzati nella cache, deve inviare una richiesta di accesso per scaricarli dall'ISE. Il DACL specifico viene collegato alla sessione VPN.
- 9. Al successivo tentativo di accesso alla pagina Web, l'utente VPN può accedere a tutte le risorse consentite dal DACL installato sull'appliance ASA. Se l'utente non è conforme, viene concesso solo un accesso limitato.
  Nota: questo modello di flusso è diverso dalla maggior parte degli scenari che utilizzano RADIUS CoA. Per le autenticazioni 802.1x cablate/wireless, RADIUS CoA non include attributi. Viene attivata solo la seconda autenticazione a cui sono associati tutti gli attributi, ad esempio DACL. Per la postura della VPN ASA, non è disponibile una seconda autenticazione. Tutti gli attributi vengono restituiti nel CoA RADIUS. La sessione VPN è attiva e non è possibile modificare la maggior parte delle impostazioni utente VPN.

### Configurazioni

Per configurare l'ASA e l'ISE, consultare questa sezione.

#### ASA

Di seguito è riportata la configurazione ASA base per l'accesso Cisco AnyConnect:

ip local pool POOL 10.10.10.10.10.10.10.10. mask 255.255.255.0

```
interface GigabitEthernet0/0
nameif outside
security-level 0
```

```
ip address xxxx 255.255.255.0
1
interface GigabitEthernet0/1
nameif inside
security-level 100
ip address 192.168.111.10 255.255.255.0
aaa-server ISE protocol radius
aaa-server ISE (inside) host 10.48.66.74
key cisco
webvpn
enable outside
anyconnect-essentials
anyconnect image disk0:/anyconnect-win-3.1.02040-k9.pkg 1
anyconnect enable
tunnel-group-list enable
group-policy GP-SSL internal
group-policy GP-SSL attributes
vpn-tunnel-protocol ikev1 ikev2 ssl-client ssl-clientless
tunnel-group RA type remote-access
tunnel-group RA general-attributes
address-pool POOL
authentication-server-group ISE
default-group-policy GP-SSL
tunnel-group RA webvpn-attributes
 group-alias RA enable
```

Per l'integrazione dell'ASA con la postura ISE, accertarsi di:

- Configurare il server di autenticazione, autorizzazione e accounting (AAA) per l'autorizzazione dinamica in modo da accettare il processo CoA.
- Configurare l'accounting come gruppo di tunnel per inviare i dettagli della sessione VPN all'ISE.
- Configurare l'accounting provvisorio che invierà l'indirizzo IP assegnato all'utente e aggiornare periodicamente lo stato della sessione su ISE
- Configurare l'ACL di reindirizzamento, che decide se il DNS e il traffico ISE sono consentiti. Tutto il resto del traffico HTTP viene reindirizzato all'ISE per la postura.

Di seguito è riportato l'esempio di configurazione:

address-pool POOL

```
access-list redirect extended deny udp any any eq domain
access-list redirect extended deny ip any host 10.48.66.74
access-list redirect extended deny icmp any any
access-list redirect extended permit tcp any any eq www
aaa-server ISE protocol radius
authorize-only
interim-accounting-update periodic 1
dynamic-authorization
aaa-server ISE (inside) host 10.48.66.74
key cisco
tunnel-group RA general-attributes
```

```
authentication-server-group ISE
accounting-server-group ISE
default-group-policy GP-SSL
```

#### ISE

Per configurare l'ISE, completare la procedura seguente:

1. Selezionare **Amministrazione > Risorse di rete > Dispositivi di rete** e aggiungere l'appliance ASA come dispositivo di rete:

| ahaha                                     |                                                                                                    |
|-------------------------------------------|----------------------------------------------------------------------------------------------------|
| cisco Identity Services Engine            |                                                                                                    |
| 🔆 System 🖉 Identity Management 📷 N        | letwork Resources 🛛 🛃 Web Portal Management 🛛 🔂 Feed Service                                                                                        |
| Network Devices Network Device Groups Ext | ernal RADIUS Servers RADIUS Server Sequences SGA AAA Servers NAC Managers                                                                           |
| Network Devices                           | Network Devices List > New Network Device<br>Network Devices                                                                                        |
|                                           | Description                                                                                                    |
| Network Devices                           |                                                                                                    |
| Tefault Device                            | * IP Address: 192.168.111.10 / 32                                                                                                    |
|                                           | Model Name<br>Software Version<br>* Network Device Group<br>Location All Locations<br>Device Type All Device Types Set To Default<br>Set To Default |
|                                           | ✓ Authentication Settings                                                                                                    |
|                                           | Enable Authentication Settings                                                                                                    |
|                                           | Protocol RADIUS                                                                                                    |
|                                           | * Shared Secret Show                                                                                                    |

2. Selezionare Policy > Results > Authorization > Downloadable ACL (Criterio > Risultati > Autorizzazione > ACL scaricabile) e configurare l'ACL in modo che consenta l'accesso completo. La configurazione ACL predefinita permette tutto il traffico IP sull'ISE:

| cisco Identity Services Engine                                   | Administration   ▼                                                                                                    |
|------------------------------------------------------------------|----------------------------------------------------------------------------------------------------|
| Authentication 🥥 Authorization 🔀 Dictionaries Conditions Results | Profiling 👩 Posture 😡 Client Provisioning 📄 Security Group Access                                                                                                    |
| Results                                                          | Downloadable ACL List> PERMIT_ALL_TRAFFIC<br>Downloadable ACL<br>* Name PERMIT_ALL_TRAFFIC<br>Description Allow all Traffic<br>* DACL Content 1 permit ip any any<br>2<br>3<br>4<br>5<br>6<br>7<br>8<br>9<br>10<br>• Check DACL Syntax |

- 3. Configurare un ACL simile che fornisca accesso limitato (per utenti non conformi).
- 4. Selezionare Policy > Results > Authorization > Authorization Profiles (Criteri > Risultati > Autorizzazione > Profili di autorizzazione) e configurare il profilo di autorizzazione denominato ASA92-posture, che reindirizza gli utenti alla postura. Selezionare la casella di controllo Web Redirection, selezionare Client Provisioning dall'elenco a discesa e verificare che il comando redirect venga visualizzato nel campo ACL (l'ACL è definito localmente sull'appliance ASA):

| alala a secondaria de la companya de la companya de la companya de la companya de la companya de la companya de                                                                                                    |                                                                                                    |
|----------------------------------------------------------------------------------------------------|----------------------------------------------------------------------------------------------------|
| cisco Identity Services Engine                                                                                                    | Administration   ▼                                                                                                    |
| Authentication Authorization<br>Authentication Authorization<br>Dictionaries Conditions Results<br>Results<br>Results<br>Authorization<br>Authorization<br>Authorization<br>Authorization Profiles<br>Downloadable ACLs<br>Downloadable ACLs<br>Profiling<br>Posture<br>Client Provisioning<br>Security Group Access | Mome Operations   < Policy   < Administration      Profiling Posture   Client Provisioning Security Group Access     Authorization Profiles > ASA92-pesture   Authorization Profile   *Name   ASA92-posture   Description   *Access Type   ACCESS_ACCEPT   Service Template     • Common Tasks   • Voice Domain Permission |
|                                                                                                    | Web Redirection (CWA, DRW, MDM, NSP, CPP) Client Provisioning (Posture)  ACL redirect Static IP/Host name                                                                                                    |

5. Configurare il profilo di autorizzazione **conforme ad ASA92**, che deve restituire solo il DACL denominato **PERMIT\_ALL\_TRAFFIC**, che fornisce l'accesso completo agli utenti conformi:

| alado                                |                                                                                                    |
|--------------------------------------|----------------------------------------------------------------------------------------------------|
| cisco Identity Services Engine       | Administration   ▼ Policy   ▼ Administration   ▼                                                                                                    |
| 🛃 Authentication 🛛 💿 Authorization 🔀 | Profiling 👩 Posture 🔂 Client Provisioning 📄 Security Group Access                                                                                                    |
| Dictionaries Conditions Results      |                                                                                                    |
| Results                              | Authorization Profiles > ASA92-compliant Authorization Profile * Name ASA92-compliant Description * Access Type ACCESS_ACCEPT * Access Type ACCESS_ACCEPT Service Template * Common Tasks DACL Name PERMIT_ALL_TRAFFIC * |

- 6. Configurare un profilo di autorizzazione simile denominato **ASA92 non conforme** che restituisca il DACL con accesso limitato (per gli utenti non conformi).
- 7. Passare a **Criterio > Autorizzazione** e configurare le regole di autorizzazione:

Create una regola che consenta l'accesso completo se i risultati della postura sono conformi. Il risultato è il criterio di autorizzazione **conforme all'ASA92**.

Create una regola che consenta un accesso limitato se i risultati della postura non sono conformi. Il risultato è il criterio di autorizzazione **non conforme ad ASA92**.

Se non viene trovata alcuna delle due regole precedenti, la regola predefinita restituisce la **postura ASA92**, che forza il reindirizzamento sull'appliance ASA.

|   | <b>~</b> | ASA92 complaint     | if | Session:PostureStatus EQUALS Compliant      | then | ASA92-compliant    |
|---|----------|---------------------|----|---------------------------------------------|------|--------------------|
| 1 |          | ASA92 non complaint | if | Session:PostureStatus EQUALS NonCompliant   | then | ASA92-noncompliant |
|   | 2        | ASA92 redirect      | if | Radius:NAS-IP-Address EQUALS 192.168.111.10 | then | ASA92-posture      |

 Le regole di autenticazione predefinite controllano il nome utente nell'archivio identità interno. Se è necessario modificare questa impostazione, ad esempio archiviata in Active Directory, passare a Criteri > Autenticazione e apportare la modifica:

| cis              | idu<br>ico i       | Identity Services Engine        | A Ho                                    | me Operations   🔻     | Policy   V Administration   V                 |                   |
|------------------|--------------------|---------------------------------|-----------------------------------------|-----------------------|-----------------------------------------------|-------------------|
| 1                | Authe              | entication 🧕 Authorizati        | on 🔀 Profiling 💽                        | Posture 🔂 Clier       | nt Provisioning 📄 Security Group Acce         | ss 🔒 Pol          |
| Autl             | henti              | cation Policy                   |                                         |                       |                                               |                   |
| Define<br>Policy | e the Au<br>/ Type | uthentication Policy by selecti | ng the protocols that ISE shou<br>ad    | Id use to communicate | with the network devices, and the identity so | ources that it sh |
| 1                |                    | MAB                             | : If Wired_MAB OR<br>Wireless_MAB       |                       | Allow Protocols : Default Ne                  | twork Access      |
|                  |                    | Default                         | use Internal Endpoin                    | its                   |                                               |                   |
|                  |                    | Dot1X                           | : If Wired_802.1X OR<br>Wireless_802.1X |                       | Allow Protocols : Default Ne                  | twork Access      |
|                  |                    | Default                         | :use Internal Users                     |                       |                                               |                   |
|                  |                    | Default Rule (if no match)      | : Allow Protocols : Default N           | Vetwork Access        | and use : Internal Users                      |                   |
|                  |                    |                                 |                                         |                       |                                               |                   |

 Passare a Policy > Client Provisioning e configurare le regole di provisioning. Queste sono le regole che determinano il tipo di agente da attivare. Nell'esempio, esiste una sola regola semplice e ISE seleziona l'agente NAC per tutti i sistemi Microsoft Windows:

| cisco Identity Se                                                                   | ervices Engine                                                                   | A Home                                                                                           | Operations   • Policy   •                                                                                  | Administration   •      |                          |
|-------------------------------------------------------------------------------------|----------------------------------------------------------------------------------|--------------------------------------------------------------------------------------------------|----------------------------------------------------------------------------------------------------|-------------------------|--------------------------|
| 🛓 Authentication                                                                    | <ul> <li>Authorization</li> </ul>                                                | 🔀 Profiling 🛛 Post                                                                               | ure 🔂 Client Provisioning                                                                                  | 📄 Security Group Access | a Policy Elements        |
| Client Provisioni                                                                   | g Policy                                                                         |                                                                                                  |                                                                                                    |                         |                          |
| Define the Client Provision<br>For Agent Configuration:<br>For Native Supplicant Co | oning Policy to determin<br>version of agent, agent<br>nfiguration: wizard profi | ne what users will receive upo<br>profile, agent compliance mo<br>ile and/or wizard. Drag and dr | on login and user session initiation<br>odule, and/or agent customization<br>op rules to change the order. | r.<br>package.          |                          |
| <b>*</b>                                                                            |                                                                                  |                                                                                                  |                                                                                                    |                         |                          |
| Rule N                                                                              | lame                                                                             | Identity Groups                                                                                  | Operating Systems                                                                                          | Other Conditions        | Results                  |
| ASA92-p                                                                             | osture                                                                           | if Any an                                                                                        | d Windows All and                                                                                          | Condition(s)            | then NACAgent 4.9.0.1013 |

Quando gli agenti non sono sull'ISE, è possibile scaricarli:

|                                                                             |                                                    | Done                                                                                                    |
|-----------------------------------------------------------------------------|----------------------------------------------------|----------------------------------------------------------------------------------------------------|
| Agent Configuration                                                         |                                                    |                                                                                                    |
| Agent:                                                                      | NACAgent 4.9.0.1013                                | 📀 🗹 Is Upgrade Mandatory                                                                                                    |
| Profile:                                                                    | Choose a Profile                                   | Agents                                                                                                    |
| Compliance Module:                                                          | Choose a Compliance Module                         |                                                                                                    |
| Agent Customization<br>Package:                                             | Choose a Customization Package                     | ( <b>⇒</b> • <b>≡</b> • §                                                                                                    |
| Native Supplicant Co<br>Config Wizard: Choose a<br>Wizard Profile: Choose a | nfiguration<br>Config Wizard O<br>Wizard Profile O | <ul> <li>Clea Download Resource</li> <li>NACAgent 4.9.0.52</li> <li>NACAgent 4.9.0.1009</li> <li>NACAgent 4.9.0.1013</li> <li>WebAgent 4.9.0.24</li> <li>WebAgent 4.9.0.28</li> <li>WebAgent 4.9.0.31</li> <li>WebAgent 4.9.0.1005</li> </ul> |

- 10. Se necessario, è possibile selezionare **Amministrazione > Sistema > Impostazioni > Proxy** e configurare il proxy per ISE (per accedere a Internet).
- 11. Configurare le regole di postura, che verificano la configurazione del client. È possibile configurare le regole che controllano:

file - esistenza, versione, data

Registro di sistema - chiave, valore, esistenza

applicazione - nome processo, in esecuzione, non in esecuzione

servizio - nome servizio, in esecuzione, non in esecuzione

antivirus - oltre 100 fornitori supportati, versione, quando vengono aggiornate le definizioni

**antispyware** - oltre 100 fornitori supportati, versione, quando vengono aggiornate le definizioni

condizione composta - miscela di tutti

condizioni del dizionario personalizzato - uso della maggior parte dei dizionari ISE

12. In questo esempio, viene eseguita solo una semplice verifica dell'esistenza dei file. Se il file c:\test.txt è presente nel computer client, è conforme e dispone dell'accesso completo.
 Passare a Criterio > Condizioni > Condizioni file e configurare la condizione del file:

| cisco Identity Services Engine       | Administration ▼ Policy ▼ Administration ▼                                                                                                    |                   |
|--------------------------------------|----------------------------------------------------------------------------------------------------|-------------------|
| 🛓 Authentication 🛛 💿 Authorization 🔀 | Profiling 👩 Posture 👸 Client Provisioning 🚊 Security Group Access                                                                                                    | 🐥 Policy Elements |
| Dictionaries Conditions Results      |                                                                                                    |                   |
| Posture                              | File Conditions List > file_condition<br>File Condition  * Name file_condition  Description  * File Path ABSOLUTE_PATH  (::\test.txt  File Type FileExistence  * File Operator Exists  * Operating System Windows All  Save Reset |                   |

13. Passare a Criterio > Risultati > Postura > Fabbisogni e creare un fabbisogno. Questo requisito deve essere soddisfatto quando è soddisfatta la condizione precedente. In caso contrario, viene eseguita l'azione di correzione. Possono essere disponibili molti tipi di azioni correttive, ma in questo esempio viene utilizzata la più semplice: viene visualizzato un messaggio specifico.

| cisco Identity Services Engine                                          | Home Operations      Police         | y   • Administration   •       |                       |                                  |
|-------------------------------------------------------------------------|-------------------------------------|--------------------------------|-----------------------|----------------------------------|
| Authentication of Authorization of P<br>Dictionaries Conditions Results | Profiling 🔀 Posture 👼 Client Provis | sioning 🛛 🧾 Security Group Acc | ess 🦺 Policy Elements |                                  |
| Results                                                                 | Requirements                        |                                | de un still och       |                                  |
| ↓ ↓ ↓ ↓ ↓ ↓ ↓ ↓ ↓ ↓ ↓ ↓ ↓ ↓ ↓ ↓ ↓ ↓ ↓                                   | Name                                | Operating systems              | Conditions            | Remediation Actions              |
| Authentication                                                          | file_requirement                    | for Windows All                | met if file_condition | else Message Text Only           |
| Profiling                                                               | Any_Av_Installation_Win             | for Windows All                | metif ANY_av_win_inst | else Message Text Only           |
| <ul> <li>Posture</li> <li>Remediation Actions</li> </ul>                | Any_AV_Definition_Win               | for Windows All                | metif ANY_av_win_def  | else AnyA/DefRemediation/Vi<br>n |
| Requirements     Gilent Provisioning                                    | Any_AS_Installation_Win             | for Windows All                | metif_ANY_as_win_inst | else Message Text Only           |
| <ul> <li>Security Group Access</li> </ul>                               | Any_AS_Definition_Win               | for Windows All                | metif_ANY_as_win_def  | else AnyASDetRemediationWi<br>n  |
|                                                                         | Any_AV_Installation_Mat             | for Mac OSX                    | metif ANY_av_mac_inst | else Message Text Only           |
|                                                                         | Any_AV_Definition_Mac               | for Mac OSX                    | metif ANY_av_mac_def  | else AnyA/DefRemediationMa<br>¢  |
|                                                                         | Any_AS_Installation_Mac             | for Mac OSX                    | metif ANY_as_mac_inst | else Message Text Only           |
|                                                                         | Any_AS_Definition_Mac               | for Mac OSX                    | metif_ANY_as_mac_def  | else Message Text Only           |
|                                                                         |                                     |                                |                       |                                  |

**Nota**: in uno scenario normale, è possibile utilizzare l'azione Correzione file (ISE fornisce il file scaricabile).

14. Passare a Criterio > Postura e utilizzare il requisito creato nel passo precedente (denominato file\_requirements) nelle regole di postura. L'unica regola di postura richiede che tutti i sistemi Microsoft Windows soddisfino il requisito\_file. Se questo requisito è soddisfatto, la stazione è conforme; se non lo è, la stazione non è conforme.

| cisco Identity Services Engine                                      | A Home Operation                       | ns 🔻 Policy 👻 Administr | ation   🔻                         |                     |     |
|---------------------------------------------------------------------|----------------------------------------|-------------------------|-----------------------------------|---------------------|-----|
| 🛃 Authentication 🛛 🧕 Authorization                                  | 🛃 Profiling 🛛 🖉 Posture 🕞              | Client Provisioning 📃 🚊 | ecurity Group Access 💦 🦺 Policy E | lements             |     |
| Posture Policy<br>Define the Posture Policy by configuring rules ba | sed on operating system and/or other c | onditions.              |                                   |                     |     |
| Status Rule Name                                                    | Identity Groups                        | Operating Systems       | Other Conditions                  | Requirement         | ts  |
| posture                                                             | If Any                                 | and Windows All         |                                   | then file_requireme | ent |
|                                                                     |                                        |                         |                                   |                     |     |

#### **Rivalutazione periodica**

Per impostazione predefinita, la postura è un evento singolo. Tuttavia, talvolta è necessario verificare periodicamente la conformità degli utenti e regolare l'accesso alle risorse in base ai risultati. Queste informazioni vengono inviate tramite il protocollo SWISS (agente NAC) o codificate nell'applicazione (agente Web).

Per verificare la conformità degli utenti, completare i seguenti passaggi:

1. Passare a **Amministrazione > Impostazioni > Postura > Rivalutazioni** e abilitare la rivalutazione a livello globale (per configurazione gruppo di identità):

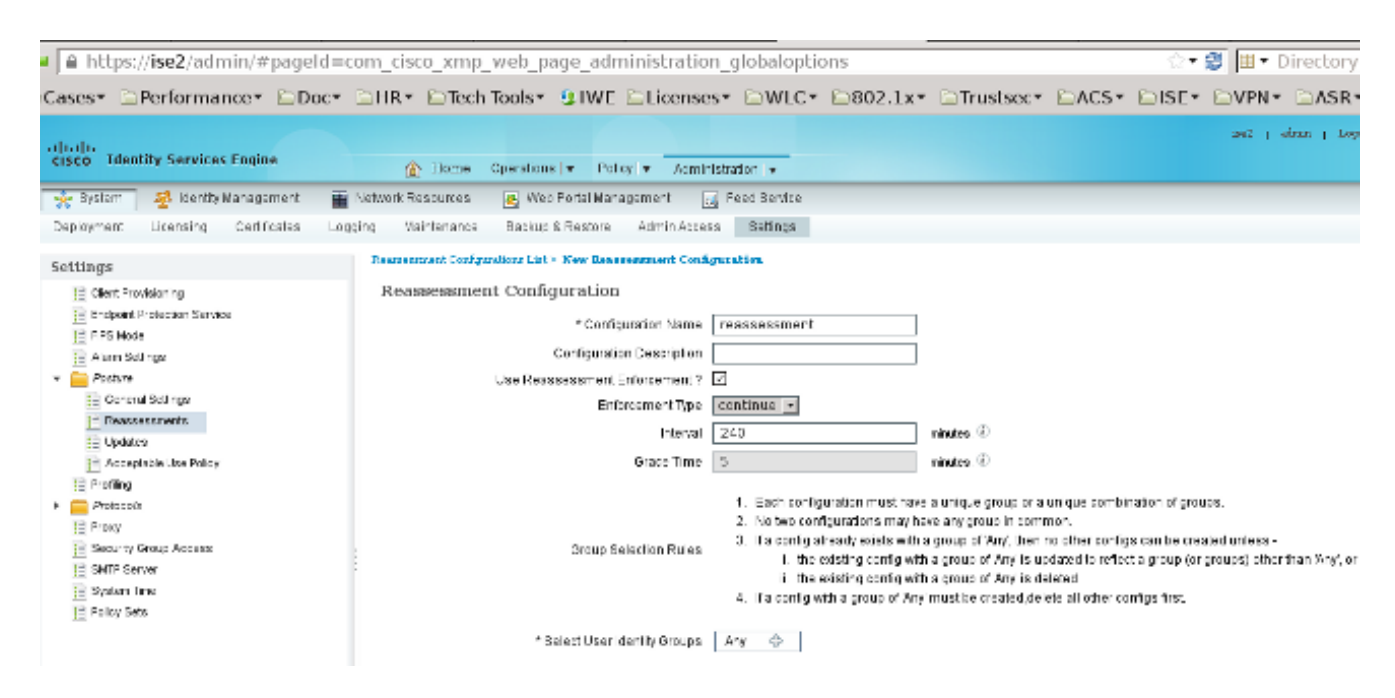

2. Creare una condizione di postura che corrisponda a tutte le rivalutazioni:

| altatha<br>cisco Identity Services Engine | Administration   ▼                                                                                                    |
|-------------------------------------------|----------------------------------------------------------------------------------------------------|
| 🛓 Authentication 🧔 Authorization          | Profiling 👩 Posture 👸 Client Provisioning 🚊 Security Group Access 🔒 Policy Elements                                       |
| Dictionaries Conditions Results           |                                                                                                    |
| Posture                                   | Dictionary Conditions List > New Dictionary Condition<br>Dictionary Simple Condition<br>* Name reassesment<br>Description |
| Application Condition                     | * Attribute * Operator * Value                                                                                            |
| Service Condition                         | Session:Agent-Request-Type 😳   Equals 🔹 🔹   Periodic Reassessment                                                         |
| E Compound Condition                      | Submit Cancel                                                                                                    |
| AV Compound Condition                     |                                                                                                    |
| AS Compound Condition                     |                                                                                                    |
| E Dictionary Simple Condition             |                                                                                                    |
| 📔 Dictionary Compound Condition           |                                                                                                    |

3. Creare una condizione simile che corrisponda solo alle valutazioni iniziali:

| cisco Identity Services Engine     | Administration                                                                      |
|------------------------------------|-------------------------------------------------------------------------------------|
| 🔔 Authentication 👩 Authorization 🔀 | Profiling 🖉 Posture 🙀 Client Provisioning 🚔 Security Group Access 🔒 Policy Elements |
| Dictionaries Conditions Results    |                                                                                     |
| Posture                            | Dictionary Conditions List > New Dictionary Condition                               |
| ٩                                  | Dictionary Simple Condition                                                         |
| @ •   = • © -                      | Description                                                                         |
| File Condition                     |                                                                                     |
| Registry Condition                 |                                                                                     |
| Application Condition              | * Attribute * Operator * Value                                                      |
| Service Condition                  | Session:Agent-Request-Type 😒 🛛 Equals 👻 Initial 🗸 🗸                                 |
| E Compound Condition               | Submit Cancel                                                                       |
| AV Compound Condition              |                                                                                     |
| AS Compound Condition              |                                                                                     |
| 📋 Dictionary Simple Condition      |                                                                                     |
| E Dictionary Compound Condition    |                                                                                     |

Entrambe queste condizioni possono essere utilizzate nelle regole di postura. La prima regola corrisponde solo alle valutazioni iniziali e la seconda corrisponde a tutte le valutazioni successive:

| cisco Identity Services Engine                                           | A Home Operation                    | s V Policy V Administration V    |                                 |
|--------------------------------------------------------------------------|-------------------------------------|----------------------------------|---------------------------------|
| 🛃 Authentication 👩 Authorization 🔀                                       | Profiling Posture                   | Client Provisioning 📑 Security G | roup Access 🚓 Policy Elements   |
| Posture Policy<br>Define the Posture Policy by configuring rules based o | in operating system and/or other ci | onditions.                       |                                 |
| Status Rule Name                                                         | Identity Groups                     | Operating Systems 0              | ther Conditions Requirements    |
| 🔽 posture_initial                                                        | lí Any                              | and Windows All initia           | al then file_requirement        |
| posture_reassessment                                                     | if Any                              | and Windows All rear             | ssessment then file_requirement |

# Verifica

Per verificare che la configurazione funzioni correttamente, attenersi alla seguente procedura:

- 1. L'utente VPN si connette all'appliance ASA.
- 2. L'appliance ASA invia una richiesta RADIUS e riceve una risposta con gli attributi **url-redirect** e **url-redirect-acl**:

| o o 📕 🔳 🔬 📄           | 🗎 X 😂 🔍 🔶 🦗                                              | 🗢 🗿 🗄        | I C Q Q Q II I I I I I I I I I I I I I I                                                       |  |  |  |  |  |
|-----------------------|----------------------------------------------------------|--------------|------------------------------------------------------------------------------------------------|--|--|--|--|--|
| Filter:               |                                                          | ▼ Expressi   | on Clear Apply Save                                                                            |  |  |  |  |  |
| No. Source            | Destination                                              | Protocol L   | ength Info                                                                                     |  |  |  |  |  |
| 1 192.168.111.10      | 10.48.66.74                                              | RADIUS       | 312 Access-Request(1) (id=46, l=270)                                                           |  |  |  |  |  |
| 2 10.48.66.74         | 192.168.111.10                                           | RADIUS       | 311 Access-Accept(2) (id=46, 1=269)                                                            |  |  |  |  |  |
| 4                     |                                                          |              |                                                                                                |  |  |  |  |  |
| Frame 2: 311 bytes    | on wire (2488 bits), 3                                   | 311 bytes co | aptured (2488 bits)                                                                            |  |  |  |  |  |
| Ethernet II, Src: W   | ware_c0:00:03 (00:50:                                    | 56:c0:00:0   | 3), Dst: Ymware_e8:ef:25 (00:0c:29:e8:ef:25)                                                   |  |  |  |  |  |
| Internet Protocol W   | ersion 4, Src: 10.48.6                                   | 6.74 (10.4)  | 8.66.74), Dst: 192.168.111.10 (192.168.111.10)                                                 |  |  |  |  |  |
| > User Datagram Proto | col, Src Port: sightl:                                   | ine (1645),  | Dst Port: 54459 (54459)                                                                        |  |  |  |  |  |
| Radius Protocol       |                                                          |              |                                                                                                |  |  |  |  |  |
| Code: Access-Accep    | ot (2)                                                   |              |                                                                                                |  |  |  |  |  |
| Packet identifier     | : 0x2e (46)                                              |              |                                                                                                |  |  |  |  |  |
| Length: 269           |                                                          |              |                                                                                                |  |  |  |  |  |
| Authenticator: be     | f22fb479a10c1e2dea5093                                   | 7882e0d4     |                                                                                                |  |  |  |  |  |
| This is a respon-     | se to a request in fra                                   | me 11        |                                                                                                |  |  |  |  |  |
| [Time from reques]    | t: 0.059399000 seconds                                   | 1            |                                                                                                |  |  |  |  |  |
|                       | airs                                                     |              |                                                                                                |  |  |  |  |  |
| ▷ AVP: l=7 t=User     | -Name(1): cisco                                          |              |                                                                                                |  |  |  |  |  |
| ▷ AVP: l=40 t=Sta     | te(24): 5265617574685                                    | 36573736961  | 6e3a63306138373030613030                                                                       |  |  |  |  |  |
| ▷ AVP: l=50 t=Cla     | ss(25): 434143533a633                                    | 06138373030  | 613030303064303030353262                                                                       |  |  |  |  |  |
| ✓ AVP: 1=33 t=Ven     | dor-Specific(26) vmci                                    | scoSystems(  | 9)                                                                                             |  |  |  |  |  |
| ▷ VSA: l=27 t=Ci      | > V5A: l=27 t=Cisco-AVPair(1): url-redirect-acl=redirect |              |                                                                                                |  |  |  |  |  |
| ✓ AVP: l=119 t=Ve     | ndor-Specific(26) vmc                                    | iscoSystems  | (9)                                                                                            |  |  |  |  |  |
| ▷ VSA: l=113 t=C      | isco-AVPair(1): url-re                                   | direct=http  | s://ise2.test-cisco.com:8443/guestportal/gateway?sessionId=c0a8700a0000d00052b1b1bc5action=cpp |  |  |  |  |  |

3. I log ISE indicano che l'autorizzazione corrisponde al profilo di postura (la prima voce):

| . 🗹 | ò  | #ACSACL#-IP-P         | ASA9-2 | Compliant                                 | se2 |
|-----|----|-----------------------|--------|-------------------------------------------|-----|
|     | ò  | 192.168.10.67         | ASA9-2 | ASA92-compliant Compliant i               | se2 |
|     | à  | 0 cisco 192.168.10.67 |        | Compliant i                               | se2 |
| . 🗹 | O. | cisco 192.168.10.67   | ASA9-2 | ASA92-posture User Identity Gro Pending i | se2 |

4. L'ASA aggiunge un reindirizzamento alla sessione VPN:

```
aaa_url_redirect: Added url redirect:https://ise2.test-cisco.com:8443/
guestportal/gateway?sessionId=c0a8700a0000900052b840e6&action=cpp
acl:redirect for 10.10.10.10
```

5. Lo stato della sessione VPN sull'appliance ASA mostra che la postura è richiesta e reindirizza il traffico HTTP:

ASA# show vpn-sessiondb detail anyconnect

Session Type: AnyConnect Detailed

| Username     | : | cisco                   | Index  | <.        | :   | 9  | 9          |                        |
|--------------|---|-------------------------|--------|-----------|-----|----|------------|------------------------|
| Assigned IP  | : | 10.10.10.10             | Publi  | ic IP     | :   | 1  | L0.147.24. | .61                    |
| Protocol     | : | AnyConnect-Parent SSL-7 | lunnel | l DTLS-Tu | ını | ne | el         |                        |
| License      | : | AnyConnect Essentials   |        |           |     |    |            |                        |
| Encryption   | : | AnyConnect-Parent: (1)r | none   | SSL-Tunn  | ne. | 1: | : (1)RC4   | DTLS-Tunnel: (1)AES128 |
| Hashing      | : | AnyConnect-Parent: (1)r | none   | SSL-Tunn  | ne. | 1: | : (1)SHA1  | DTLS-Tunnel: (1)SHA1   |
| Bytes Tx     | : | 16077                   | Bytes  | s Rx      | :   | 1  | L9497      |                        |
| Pkts Tx      | : | 43                      | Pkts   | Rx        | :   | 2  | 225        |                        |
| Pkts Tx Drop | : | 0                       | Pkts   | Rx Drop   | :   | 0  | )          |                        |
| Group Policy | : | GP-SSL                  | Tunne  | el Group  | :   | R  | RA         |                        |
| Login Time   | : | 14:55:50 CET Mon Dec 23 | 8 2013 | 3         |     |    |            |                        |
| Duration     | : | 0h:01m:34s              |        |           |     |    |            |                        |
| Inactivity   | : | 0h:00m:00s              |        |           |     |    |            |                        |
| VLAN Mapping | : | N/A                     | VLAN   |           | :   | n  | none       |                        |
| Audt Sess ID | : | c0a8700a0000900052b840e | e6     |           |     |    |            |                        |
| Security Grp | : | 0                       |        |           |     |    |            |                        |
|              |   |                         |        |           |     |    |            |                        |

```
AnyConnect-Parent Tunnels: 1
SSL-Tunnel Tunnels: 1
DTLS-Tunnel Tunnels: 1
AnyConnect-Parent:
Tunnel ID : 9.1
Public IP : 10.147.24.61
Encryption : none
                                        Hashing : none
                                        TCP Dst Port : 443
TCP Src Port : 50025
Auth Mode : userPassword
 Idle Time Out: 30 Minutes
                                        Idle TO Left : 28 Minutes
Client OS : win
Client Type : AnyConnect
Client Ver : Cisco AnyConnect VPN Agent for Windows 3.1.02040
 Bytes Tx
              : 5204
                                         Bytes Rx : 779
 Pkts Tx
              : 4
                                         Pkts Rx
                                                       : 1
Pkts Tx Drop : 0
                                         Pkts Rx Drop : 0
SSL-Tunnel:
Tunnel ID : 9.2
Assigned IP : 10.10.10.10 Public IP
                                                     : 10.147.24.61
                                       Hashing : SHA1
TCP Src Port : 50044
Encryption : RC4
Encapsulation: TLSv1.0
                                  Auth Mode : userPassword
Idle TO Left : 28 Minutes
TCP Dst Port : 443
 Idle Time Out: 30 Minutes
 Client OS : Windows
Client Type : SSL VPN Client
Client Ver : Cisco AnyConnect VPN Agent for Windows 3.1.02040
Client
Bytes Tx : 52
~ : 4
             : 5204
                                        Bytes Rx : 172
                                         Pkts Rx
                                                       : 2
Pkts Tx Drop : 0
                                         Pkts Rx Drop : 0
DTLS-Tunnel:
Tunnel ID : 9.3

      Assigned IP : 10.10.10.10
      Public IP : 10.147.24.61

      Encryption : AES128
      Hashing : SHA1

Indefinite IIInterventionEncryption : AES128Hashing : SHA1Encapsulation: DTLSv1.0UDP Src Port : 63296UDP Dst Port : 443Auth Mode : userPasswordIdle Time Out: 30 MinutesIdle TO Left : 29 Minutes
Client OS : Windows
Client Type : DTLS VPN Client
Client Ver : Cisco AnyConnect VPN Agent for Windows 3.1.02040
Bytes Tx
             : 5669
                                        Bytes Rx : 18546
 Pkts Tx
              : 35
                                         Pkts Rx
                                                        : 222
Pkts Tx Drop : 0
                                         Pkts Rx Drop : 0
ISE Posture:
  Redirect URL : https://ise2.test-cisco.com:8443/guestportal/gateway?
   sessionId=c0a8700a0000900052b840e6&action=cpp
```

Redirect ACL : redirect

6. Il client che avvia il traffico HTTP che corrisponde all'ACL di reindirizzamento viene reindirizzato all'ISE:

aaa\_url\_redirect: Created proxy for 10.10.10.10 aaa\_url\_redirect: Sending url redirect:https://ise2.test-cisco.com:8443/ guestportal/gateway?sessionId=c0a8700a0000900052b840e6&action=cpp for 10.10.10.10

7. Il client viene reindirizzato all'ISE per la postura:

| A https://ise2test-cisco.com:0443/suth/CppSetup.sction?session=c0e0700e000052b0366c&cs=Windows T (4) ☆ ♥ ♥ ▲ AVØ Secure Search P ▲ ▲                                                                                                    |  |
|----------------------------------------------------------------------------------------------------|--|
| Cisco Identity Services<br>Engine Network<br>Notice Determining prior Cisco Agent Installation on device28 second(s).<br>Security Warning Do you want to Continue?<br>The connection to this website is untrusted.<br>Website: https://es2.test-cisco.com/8443<br>Note: The certificate is not valid and connot be used to verify the kientity of this website.<br>The sepicetion will be biocked in a future Java security update because the JAR file marfest does not<br>certain the Permissions attribute. Please contact the Publisher for more information.<br>Continue |  |

8. L'agente NAC è installato. Una volta installato, l'agente NAC scarica le regole di postura tramite il protocollo SWISS ed esegue dei controlli per determinare la conformità. Il report sulla postura viene quindi inviato all'ISE.

| 🔗 Cisco NAC Agent                                                              |       |
|--------------------------------------------------------------------------------|-------|
| cisco NAC Agent                                                                | About |
| Full Network Access                                                            |       |
| Your device conforms with all the security policies for this protected network |       |
| UK I                                                                           |       |

9. L'ISE riceve il report sulla postura, rivaluta le regole di autorizzazione e, se necessario, modifica lo stato di autorizzazione e invia un CoA. È possibile verificare questa condizione nel file **ise-psc.log**:

```
cisco.cpm.posture.runtime.PostureHandlerImpl -:cisco:c0a8700a000900052b840e6
:::- Decrypting report
cisco.cpm.posture.runtime.PostureManager -:cisco:c0a8700a000900052b840e6
:::- User cisco belongs to groups NAC Group:NAC:IdentityGroups:User Identity
Groups:Employee,NAC Group:NAC:IdentityGroups:An
cisco.cpm.posture.runtime.PostureManager -:cisco:c0a8700a000900052b840e6
:::- Posture report token for endpoint mac 08-00-27-CD-E8-A2 is Healthy
cisco.cpm.posture.runtime.PostureManager -:cisco:c0a8700a000900052b840e6
:::- Posture state is compliant for endpoint with mac 08-00-27-CD-E8-A2
cisco.cpm.posture.runtime.PostureCoA -:cisco:c0a8700a000900052b840e6
:::- Posture CoA is triggered for endpoint [null] with session
[c0a8700a0000900052b840e6]
```

10. L'ISE invia una richiesta RADIUS CoA che include il valore session\_id e il nome DACL che

consente l'accesso completo:

| No.  | Source                                              | Destination          | Protocol | Length I  | Info                 |                                     |  |  |  |
|------|-----------------------------------------------------|----------------------|----------|-----------|----------------------|-------------------------------------|--|--|--|
|      | 7 10.48.66.74                                       | 192.168.111.10       | RADIUS   | 231 0     | CoA-Request(43) (id= | 11, l=189)                          |  |  |  |
|      | 8 192.168.111.10                                    | 10.48.66.74          | RADIUS   | 62 0      | CoA-ACK(44) (id=11,  | l=20)                               |  |  |  |
| <    |                                                     |                      |          |           |                      |                                     |  |  |  |
| ÞF   | rame 7: 231 bytes on w                              | vire (1848 bits), 23 | 1 bytes  | captured  | l (1848 bits)        |                                     |  |  |  |
| ÞЕ   | thernet II, Src: Vmwa                               | re_c0:00:03 (00:50:5 | 6:c0:00: | 03), Dst  | :: Vmware_e8:ef:25 ( | 00:0c:29:e8:ef:25)                  |  |  |  |
| ▶ I  | nternet Protocol Vers                               | ion 4, Src: 10.48.66 | .74 (10. | 48.66.74  | l), Dst: 192.168.111 | .10 (192.168.111.10)                |  |  |  |
| ▶ U: | ser Datagram Protocol,                              | , Src Port: 44354 (4 | 4354), D | st Port:  | mps-raft (1700)      |                                     |  |  |  |
| ∽ R  | adius Protocol                                      |                      |          |           |                      |                                     |  |  |  |
|      | Code: CoA-Request (43                               | ;)                   |          |           |                      |                                     |  |  |  |
|      | Packet identifier: 0x                               | b (11)               |          |           |                      |                                     |  |  |  |
|      | Length: 189                                         |                      |          |           |                      |                                     |  |  |  |
|      | Authenticator: d20817                               | c6ca828ce7db4ee54f15 | 5177b8d  |           |                      |                                     |  |  |  |
|      | [The response to this                               | request is in frame  | 81       |           |                      |                                     |  |  |  |
| ~    | Attribute Value Pairs                               |                      |          |           |                      |                                     |  |  |  |
|      | ▷ AVP: l=6 t=NAS-IP-                                | Address(4): 10.147.2 | 4.61     |           |                      |                                     |  |  |  |
|      | AVP: l=15 t=Calling                                 | g-Station-Id(31): 19 | 2.168.10 | 9.67      |                      |                                     |  |  |  |
|      | ▷ AVP: l=6 t=Event-T                                | imestamp(55): Dec 18 | , 2013 1 | 15:32:10. | .000000000 CET       |                                     |  |  |  |
|      | AVP: l=18 t=Message                                 | e•Authenticator(80): | 1ee29f1  | Ld83e5f3a | aa4934d60aa617ebeb   |                                     |  |  |  |
|      | ▼ AVP: l=75 t=Vendor-Specific(26) v=ciscoSystems(9) |                      |          |           |                      |                                     |  |  |  |
|      | ▹ VSA: l=69 t=Cisco.                                | AVPair(1): ACS:Cisco | oSecure- | Defined.  | ACL=#ACSACL#-IP-PER  | <pre>IIT_ALL_TRAFFIC-51ef7db1</pre> |  |  |  |
|      | ▼ AVP: l=49 t=Vendor                                | -Specific(26) v=cisc | oSystems | 5(9)      |                      |                                     |  |  |  |
|      | ▹ VSA: l=43 t=Cisco                                 | AVPair(1): audit-se  | ssion-id | =c0a8700  | a0000d00052b1b1bc    |                                     |  |  |  |
|      |                                                     |                      |          |           |                      |                                     |  |  |  |

Ciò si riflette nei log ISE:

La prima voce di log è per l'autenticazione iniziale che restituisce il profilo di postura (con reindirizzamento).

La seconda voce del log viene compilata dopo la ricezione del report SWISS conforme.

La terza voce del log viene compilata quando si invia il CoA, insieme alla conferma (descritta come Autorizzazione dinamica riuscita).

| La  | voce | inale del log | j viene creata | quanuo i ASA s | SCARCA II DACL. |                           |      |
|-----|------|---------------|----------------|----------------|-----------------|---------------------------|------|
| . 🗹 | O.   | #ACSACL#-IP-P |                | ASA9-2         |                 | Compliant                 | ise2 |
| - 🛃 | à    |               | 192.168.10.67  | ASA9-2         | ASA92-compliant | Compliant                 | ise2 |
|     | ò    | 0 cisco       | 192.168.10.67  |                |                 | Compliant                 | ise2 |
| . 🗹 |      | cisco         | 192.168.10.67  | ASA9-2         | ASA92-posture   | User Identity Gro Pending | ise2 |

11. I debug sull'appliance ASA mostrano che il cavo CoA viene ricevuto e il reindirizzamento rimosso. L'ASA scarica gli ACL, se necessario:

ASA# Received RAD\_COA\_REQUEST

RADIUS packet decode (CoA-Request) Radius: Value (String) = 41 43 53 3a 43 69 73 63 6f 53 65 63 75 72 65 2d | ACS:CiscoSecure-44 65 66 69 6e 65 64 2d 41 43 4c 3d 23 41 43 53 | Defined-ACL=#ACS 41 43 4c 23 2d 49 50 2d 50 45 52 4d 49 54 5f 41 | ACL#-IP-PERMIT\_A 4c 4c 5f 54 52 41 46 46 49 43 2d 35 31 65 66 37 | LL\_TRAFFIC-51ef7 64 62 31 | db1 Got AV-Pair with value audit-session-id=c0a8700a0000900052b840e6

Got AV-Pair with value ACS:CiscoSecure-Defined-ACL= #ACSACL#-IP-PERMIT ALL TRAFFIC-51ef7db1

La vega finale del las viena areata suenda l'ASA aparias il DACI

aaa\_url\_redirect: Deleted url redirect for 10.10.10.10

ASA# show vpn-sessiondb detail anyconnect

12. Dopo la sessione VPN, Cisco ha applicato il DACL (accesso completo) per l'utente:

```
Session Type: AnyConnect Detailed
Username : cisco
                                  Index
                                             : 9
Assigned IP : 10.10.10.10
                                 Public IP : 10.147.24.61
Protocol : AnyConnect_sate
License : AnyConnect Essentials
          : AnyConnect-Parent SSL-Tunnel DTLS-Tunnel
Encryption : AnyConnect-Parent: (1)none SSL-Tunnel: (1)RC4 DTLS-Tunnel: (1)AES128
Hashing : AnyConnect-Parent: (1)none SSL-Tunnel: (1)SHA1 DTLS-Tunnel: (1)SHA1
Bytes Tx
          : 94042
                                  Bytes Rx : 37079
Pkts Tx
          : 169
                                  Pkts Rx
                                             : 382
Pkts Tx Drop : 0
                                  Pkts Rx Drop : 0
Group Policy : GP-SSL
                                  Tunnel Group : RA
Login Time : 14:55:50 CET Mon Dec 23 2013
Duration : 0h:05m:30s
Inactivity : 0h:00m:00s
VLAN Mapping : N/A
                                  VLAN : none
Audt Sess ID : c0a8700a0000900052b840e6
Security Grp : 0
AnyConnect-Parent Tunnels: 1
SSL-Tunnel Tunnels: 1
DTLS-Tunnel Tunnels: 1
AnyConnect-Parent:
 Tunnel ID : 9.1
 Public IP : 10.147.24.61
 Encryption : none
                                  Hashing
                                              : none
 TCP Src Port : 50025
                                  TCP Dst Port : 443
 Auth Mode : userPassword
 Idle Time Out: 30 Minutes
                                  Idle TO Left : 24 Minutes
 Client OS : win
 Client Type : AnyConnect
 Client Ver : Cisco AnyConnect VPN Agent for Windows 3.1.02040
            : 5204 Bytes Rx : 779
 Bytes Tx
          : 4
 Pkts Tx
                                   Pkts Rx
                                               : 1
 Pkts Tx Drop : 0
                                   Pkts Rx Drop : 0
SSL-Tunnel:
 Tunnel ID : 9.2
 Assigned IP : 10.10.10.10
                                  Public IP : 10.147.24.61
                                  Hashing
                                              : SHA1
 Encryption : RC4
 Encryption . ....
Encapsulation: TLSv1.0
                                  TCP Src Port : 50044
                                 Auth Mode : userPassword
 TCP Dst Port : 443
 Idle Time Out: 30 Minutes
                                  Idle TO Left : 24 Minutes
 Client OS : Windows
 Client Type : SSL VPN Client
 Client Ver : Cisco AnyConnect VPN Agent for Windows 3.1.02040
           : 5204
                                   Bytes Rx : 172
 Bytes Tx
          : 4
 Pkts Tx
                                   Pkts Rx
                                              : 2
 Pkts Tx Drop : 0
                                   Pkts Rx Drop : 0
 Filter Name : #ACSACL#-IP-PERMIT_ALL_TRAFFIC-51ef7db1
DTLS-Tunnel:
 Tunnel ID : 9.3
 Assigned IP : 10.10.10.10
                                  Public IP : 10.147.24.61
                                 Hashing
 Encryption : AES128
                                              : SHA1
                                   UDP Src Port : 63296
 Encapsulation: DTLSv1.0
```

```
UDP Dst Port : 443
                                  Auth Mode
                                             : userPassword
Idle Time Out: 30 Minutes
                                 Idle TO Left : 29 Minutes
Client OS : Windows
Client Type : DTLS VPN Client
Client Ver : Cisco AnyConnect VPN Agent for Windows 3.1.02040
Bytes Tx
          : 83634
                                 Bytes Rx : 36128
Bytes IX
Pkts Tx : 161
                                  Pkts Rx
                                             : 379
Pkts Tx Drop : 0
                                  Pkts Rx Drop : 0
Filter Name : #ACSACL#-IP-PERMIT_ALL_TRAFFIC-51ef7db1
```

**Nota**: l'ASA rimuove sempre le regole di reindirizzamento, anche quando al CoA non è associato alcun DACL.

### Risoluzione dei problemi

Le informazioni contenute in questa sezione permettono di risolvere i problemi relativi alla configurazione.

### Debug sull'ISE

Per abilitare i debug, selezionare **Amministrazione > Log > Debug log Configuration**. Cisco consiglia di abilitare i debug temporanei per:

- SVIZZERO
- NSF (Nonstop Forwarding)
- Sessione NSF
- Provisioning
- Postura

Immettere questo comando nella CLI per visualizzare i debug:

ise2/admin# show logging application ise-psc.log tail count 100

Per visualizzare i rapporti sulla postura, passare a **Operazioni > Rapporti > Rapporti ISE > Endpoint e utenti > Valutazione dettagli** postura:

| - dealer                                                  |                          |            |            |             |              |                   |              |                             | 242 1 4pm   | I Legent   Feelback D                      |
|-----------------------------------------------------------|--------------------------|------------|------------|-------------|--------------|-------------------|--------------|-----------------------------|-------------|--------------------------------------------|
| cipco Identity Services Engine                            | 😰 Home Oper              | stiers   + | Policy     | • Admini    | stration   + |                   |              |                             |             | Satup As                                   |
| 🔮 Authentications 🛛 📜 Reports 🛛 📷 En                      | spoint Protestion Genice | Tours      | too fies   |             |              |                   |              |                             |             |                                            |
| Report Selector                                           | Posture Detail Asses     | sment      |            |             |              |                   |              |                             |             | 🔶 Favorite 🛛 🖓 Export 🔡                    |
| Favorites                                                 |                          |            |            |             |              |                   |              |                             |             | Generated at 2013-12-2                     |
| ISE Reports                                               | From 12/23/2013 12:08:0  | 0 AM to 12 | 23/29/13 ( | 12:56:58 PM |              |                   |              |                             |             | Page << 1 >> Page 1 b7                     |
| Auth Dervices Stelus                                      | Logged At                | Status     | Detail     | PRA         | Identity     | Endpoint ID       | P Address    | Endpoint DS                 | Agent       | Hessage                                    |
| 6 reports                                                 | 2013-12-23 15:21:34.9    |            | .0         | continue    | cisco        | 08:01:27:CD:EB:A  | 10.147.24.92 | Windows 7 Enterprise 64-bit | CISCO NAC A | Received a posture report from an endpoint |
| <ul> <li>Deployment States</li> <li>11 reports</li> </ul> | 2013-12-23 15:08:58.3    |            |            | continue    | cieco        | 08/08/27/CD 68/A  | 10.147.24.92 | Windows 7 Enterprise 64-bit | Cisco NAC A | Received a posture report from an endpoint |
| + Endpoint's and Users                                    | 2013-12-23 14:59:34.3    |            | .0         | continue    | cisco        | 08:01:27:CD:EB:A  | 10.147.24.92 | Windows 7 Enterprise 64-bit | CISCO NAC A | Received a posture report from an endpoint |
| Client Provisioning                                       | 2013-12-23 14:55:28.6    | •          | .0         | NA          | cisco        | 08/08/27/CD/EB/A  | 10.147.24.92 | Windows 7 Enterprise 64-bit | Cisco NAC A | Received a posture report from an endpoint |
| Current Active Sessions                                   | 2013-12-23 14:44:45.0    | ٠          |            | NA          | cisco        | 08:01:27:CD:68:A  | 10.147.24.92 | Windows 7 Enterprise 64-bit | CISCO RAE A | Received a posture report from an endpoint |
| Guest Arthuby                                             | 2013-12-23 13:34:30.3    | •          | .0         | NA          | cisco        | 08/08/27/7F/SF/6/ | 10.147.24.92 | Windows 7 Utimate 64-bit    | Cisco NAC A | Received a posture report from an endpoint |
| orest activity                                            | 2013-12-23 13:27:10.3    | •          |            | NA          | cisco        | 08:08:27:77:57:6  | 10.147.24.92 | Windows 7 Ultimate 64-bit   | CISCO NAC A | Received a posture report from an endpoint |
| Guest Accounting                                          |                          |            |            |             |              |                   |              |                             |             |                                            |
| Guest Sponsor Happing                                     |                          |            |            |             |              |                   |              |                             |             |                                            |
| Guest Sponsor Summary                                     |                          |            |            |             |              |                   |              |                             |             |                                            |
| Endpoint Protection Service Audit                         |                          |            |            |             |              |                   |              |                             |             |                                            |
| Mobile Device Hanagement                                  |                          |            |            |             |              |                   |              |                             |             |                                            |
| Posture Det el Assessment                                 |                          |            |            |             |              |                   |              |                             |             |                                            |

Nella pagina Valutazione postura più dettagliata è presente un nome di criterio con un nome di requisito visualizzato insieme ai risultati:

| Posture More Detail As                             | ssessment                          |                      |             |                |                  |                                            |
|----------------------------------------------------|------------------------------------|----------------------|-------------|----------------|------------------|--------------------------------------------|
| Time Range: From 12/23<br>Generated At: 2013-12-23 | 2013 12:00:00 AM t<br>15:57:31.248 | o 12/23/2013 03:57:3 | L PM        |                |                  |                                            |
|                                                    |                                    |                      |             |                |                  |                                            |
|                                                    |                                    |                      |             |                |                  |                                            |
| Client Details                                     |                                    |                      |             |                |                  |                                            |
| Username:                                          | cisco                              |                      |             |                |                  |                                            |
| Mac Address:                                       | 08:00:2                            | 27:CD:E8:A2          |             |                |                  |                                            |
| IP address:                                        | 10.147                             | .24.92               |             |                |                  |                                            |
| Session ID:                                        | c0a870                             | 0a0000b00052b        | 846c0       |                |                  |                                            |
| Client Operating Syster                            | n: Windov                          | vs 7 Enterprise 64   | I-bit       |                |                  |                                            |
| Client NAC Agent:                                  | Cisc o N                           | IAC Agent for Win    | dows 4.9.   | 0.1013         |                  |                                            |
| PRA Enforcement:                                   | 1                                  |                      |             |                |                  |                                            |
| CoA:                                               | Receive                            | ed a posture repo    | t from an   | endpoint       |                  |                                            |
| PRA Grace Time:                                    |                                    |                      |             |                |                  |                                            |
| PRA Interval:                                      | 240                                |                      |             |                |                  |                                            |
| PRA Action:                                        | continu                            | ie .                 |             |                |                  |                                            |
| User Agreement Statu:                              | s: NotEna                          | bled                 |             |                |                  |                                            |
| System Name:                                       | MGARC                              | ARZ-WS01             |             |                |                  |                                            |
| System Domain:                                     | cisco.c                            | om                   |             |                |                  |                                            |
| System User:                                       | mgarca                             | arz                  |             |                |                  |                                            |
| User Domain:                                       | CISCO                              |                      |             |                |                  |                                            |
| AV Installed:                                      | McAfee                             | VirusScan Enterp     | orise;8.8.0 | .975;7227;10/  | 3/2013;McAfeeAV  | /,Cisco Security Agent;6.0.2.130;;;CiscoAV |
| AS Installed:                                      | Window                             | vs Defender;6.1.7    | 600.1638    | 5;1.95.191.0;1 | 1/19/2010;Micros | oftAS                                      |
| Posture Report                                     |                                    |                      |             |                |                  |                                            |
| Posture Status:                                    | Compli                             | ant                  |             |                |                  |                                            |
| Logged At:                                         | 2013-1                             | 2-23 15:21:34.90     | )2          |                |                  |                                            |
| Posture Policy Details                             |                                    |                      |             |                |                  |                                            |
| Policy                                             | Name                               | Enforcement          | Statu       | Passed         | Failed           | Skipped Conditions                         |
| posture initial                                    | file_require                       | Mandatory            |             | file condition |                  |                                            |

### Debug dell'appliance ASA

Sull'appliance ASA, è possibile abilitare i seguenti debug:

- debug aaa url-redirect
- autorizzazione debug aaa
- debug radius dynamic-authorization
- debug radius decode
- debug radius user cisco

### Debug per l'agente

Per l'agente NAC, è possibile raccogliere i debug con Cisco Log Packager, che viene avviato dalla GUI o dalla CLI: **CCAgentLogPackager.app**.

| 🛨 Cisco Log Pa                        | ockager v1.7.0.11                                                                                                    |      |  |  |  |  |  |  |
|---------------------------------------|----------------------------------------------------------------------------------------------------|------|--|--|--|--|--|--|
| cisco.                                | Cisco Log Packager                                                                                                    |      |  |  |  |  |  |  |
|                                       | Cisco Log Packager collects information for product support requests. The information is stored in a ZIP archive that can be protected by a password. |      |  |  |  |  |  |  |
| Protect data with following password: |                                                                                                    |      |  |  |  |  |  |  |
| Collect Da                            | ata Show Log Locate Report File Cancel                                                                                                    | Exit |  |  |  |  |  |  |

**Suggerimento**: è possibile decodificare i risultati con lo strumento Technical Assistance Center (TAC).

Per recuperare i log per l'agente Web, passare ai percorsi seguenti:

- C: > Documento e impostazioni > *<utente*> > Impostazioni locali > Temp > webagent.log (decodificato con lo strumento TAC)
- C: > Documento e impostazioni > *<utente>* > Impostazioni locali > Temp > webagentsetup.log

Nota: se i log non si trovano in questi percorsi, verificare la variabile di ambiente TEMP.

#### Errore di postura dell'agente NAC

Se la postura non riesce, all'utente viene presentato il motivo:

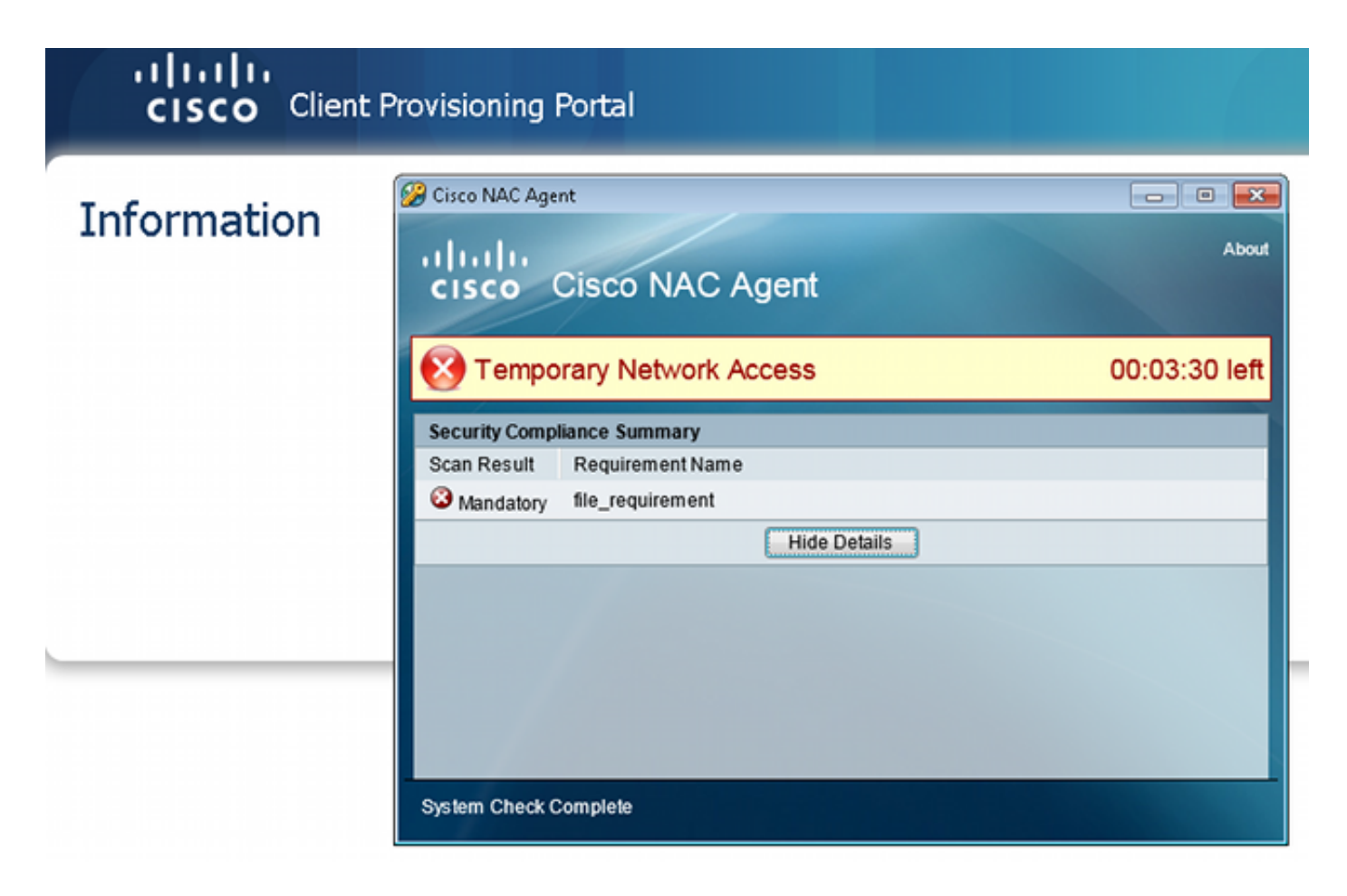

All'utente vengono quindi consentite le azioni correttive se configurate:

| CISCO Client Provisioning Portal |                                                                                                    |               |
|----------------------------------|----------------------------------------------------------------------------------------------------|---------------|
| Information                      | Cisco NAC Agent                                                                                                    | Cancel About  |
|                                  | Temporary Network Access         There is at least one mandatory requirement failing. You are required to before you can access the network.         Repair       Show Details         Continue | 00:03:58 left |

# Informazioni correlate

- Configurazione di un server esterno per l'autorizzazione utente di Security Appliance
- Guida alla configurazione di Cisco ASA VPN CLI, 9.1
- Guida dell'utente di Cisco Identity Services Engine, versione 1.2
- Documentazione e supporto tecnico Cisco Systems

#### Informazioni su questa traduzione

Cisco ha tradotto questo documento utilizzando una combinazione di tecnologie automatiche e umane per offrire ai nostri utenti in tutto il mondo contenuti di supporto nella propria lingua. Si noti che anche la migliore traduzione automatica non sarà mai accurata come quella fornita da un traduttore professionista. Cisco Systems, Inc. non si assume alcuna responsabilità per l'accuratezza di queste traduzioni e consiglia di consultare sempre il documento originale in inglese (disponibile al link fornito).